## Tábori Katalin e.v.

Selflearnenglish.com Terms

1

## Contents

| 5. PROCESS OF ORDER | 3 |
|---------------------|---|
|---------------------|---|

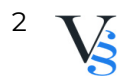

## 5. PROCESS OF ORDER

5.1. After the registration you will be able to sign in to the website/ or you can start shopping without registration.

5.2. The user places the selected products, course in the basket.

5.3. Users can view the basket content at any time by clicking the "basket" icon.

5.4.If you do not want to buy more products, check the number of products you want to buy. Click the "delete - X"; icon to clear the basket content. To finalize the quantity, click on the "update basket" icon.

5.5. Payment methods: iDEAL, Apple Pay, Google Pay. Through WooPayments, the subscriber can save his card details and WooPayments automatically deducts the monthly subscription fee. Only adults can subscribe to the site.

5.6. Once you have entered the data, you can submit your order by clicking on the "Sign up now" button.

5.7. The user acknowledges with the order that his payment obligation arises.

5.8. Correcting Input Bugs: The user can return to the previous phase before completing the order process, where he can correct the input data. In detail: When ordering, it is possible to view or modify the content of the basket, if the basket does not contain the quantity to be ordered, in the input field in the quantity column, User can enter the quantity to be ordered and press "update basket" button. If you want to delete a user from the items in the basket, click the "X - delete" button. During the order, the User has a continuous opportunity to correct / delete the inputs.

5.9. The user/customer gets an email of confirmation after sending the order, which does not give rise to contract. If this e-mail does not arrive within an expectable deadline –depending on the profile of the service- or at latest within 48 hours, the user is relived of the bid fixity or contractual duty. The order and the confirmation of the order can be considered "arrived" to the

Provider or to the User, when it is reachable for them. The Provider excludes the blame of confirmation, if the confirmation does not arrive in time because the user/customer has given wrong email address, or the storage pool of the account is full, and can not receive messages.

V

3